# Zakładka "Start"

Po zalogowaniu operator zostaje przeniesiony na ekran startowy, gdzie znajdują się 4 sekcje:

#### Twoje dokumenty

W ramach sekcji "Twoje dokumenty" wyświetlana jest liczba wszystkich dokumentów przypisanych do danego użytkownika. Poniżej widoczne są 4 pola:

- Nowy w ramach tego pola wyświetlana jest liczba dokumentów, które nie zostały jeszcze otwarte przez użytkownika;
- Na dziś w tym polu widoczna jest liczba dokumentów, w przypadku których czas na wykonanie zadania przez użytkownika upływa danego dnia
- Cofnięte w ramach tego pola wyświetlana jest liczba dokumentów, które zostały cofnięte do poprzedniego etapu;
- Po terminie w tym polu widoczna jest liczba dokumentów, w przypadku których czas na wykonanie zadania przez użytkownika już minął

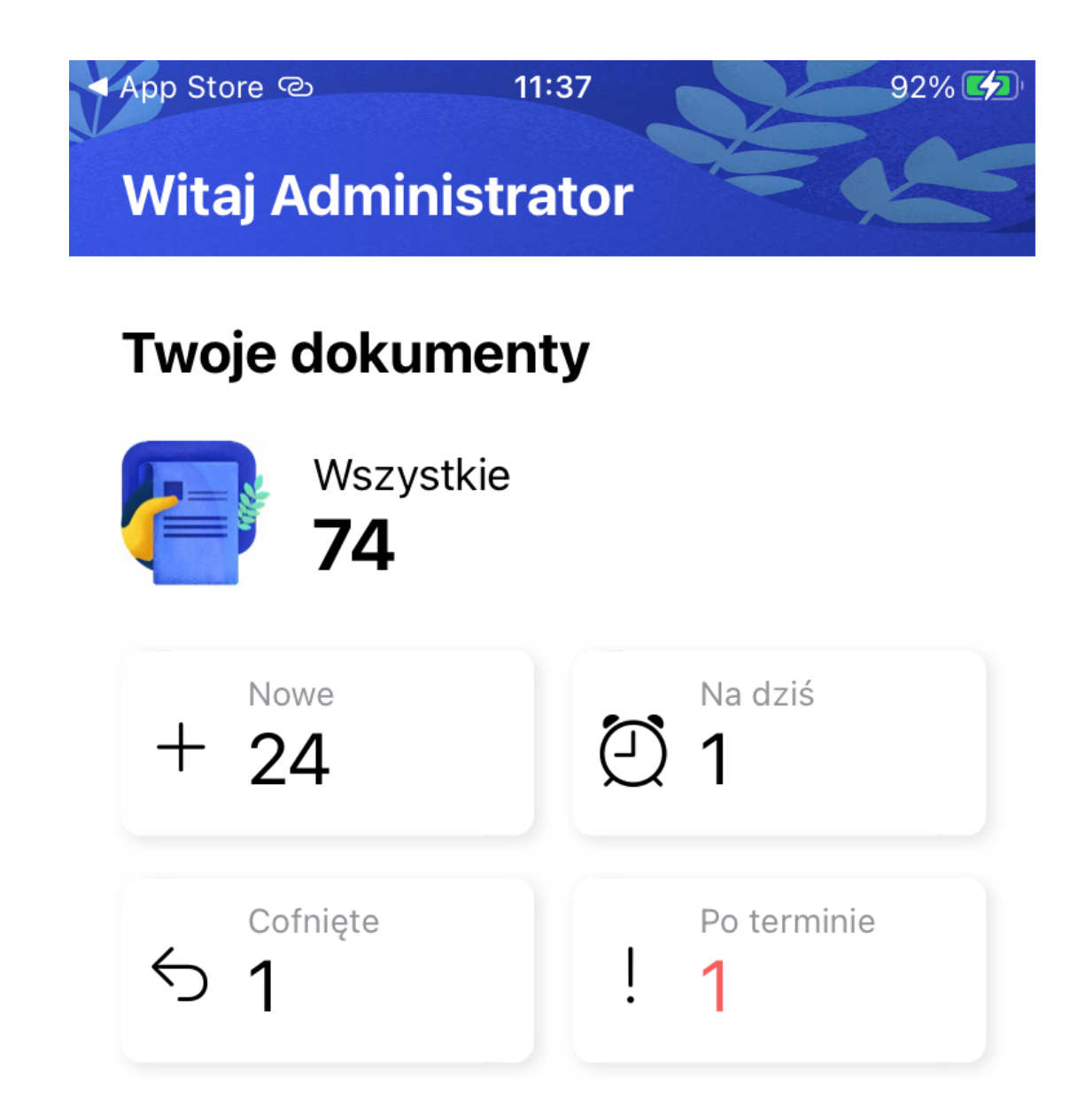

Sekcja "Twoje dokumenty"

### Czas spędzony z Comarch DMS

W ramach ekranu startowego Comarch DMS dostępne jest również pole "Czas spędzony z Comarch DMS" z informacją o tym, ile minut dziennie operator korzysta z Comarch DMS na urządzeniu, na którym jest zainstalowana aplikacja.

Wyświetlany jest również wykres, który ma na celu wskazanie, ile czasu w poszczególne dni w ostatnim tygodniu operator korzystał z tej aplikacji. Po kliknięciu w pole wykresu nad skrótem nazwy danego dnia tygodnia wyświetlana jest nazwa dnia i czas spędzony w aplikacji w wybranym dniu (w godzinach i minutach).

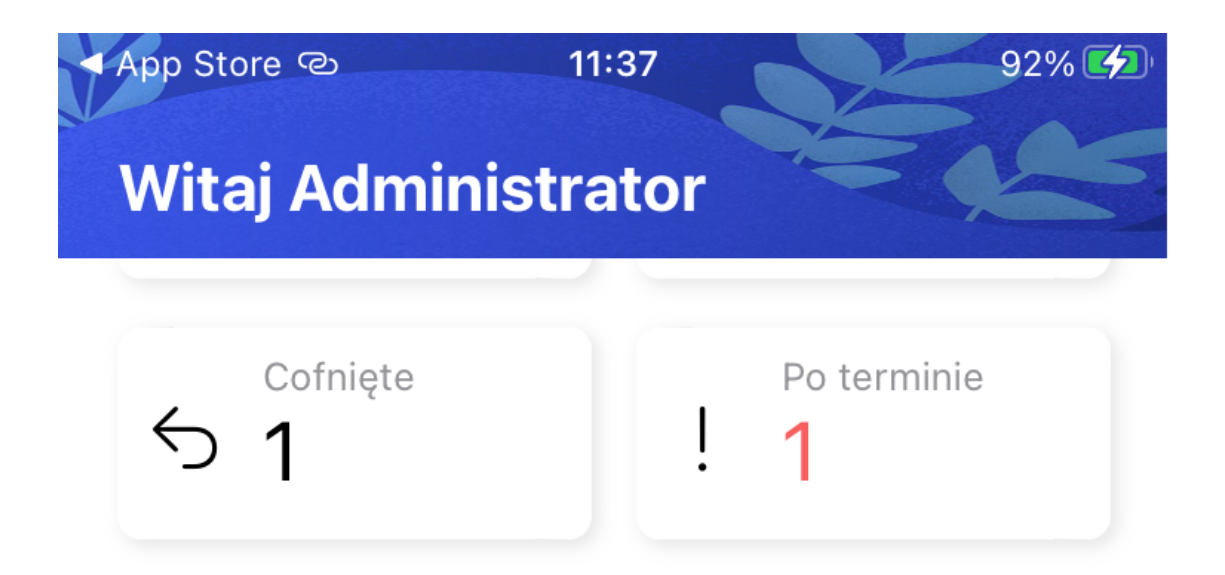

# Czas spędzony z Comarch DMS

Średnio korzystasz z aplikacji DMS na tym urządzeniu w ostatnim tygodniu 1 dzień 1 godzina 54 minuty dziennie

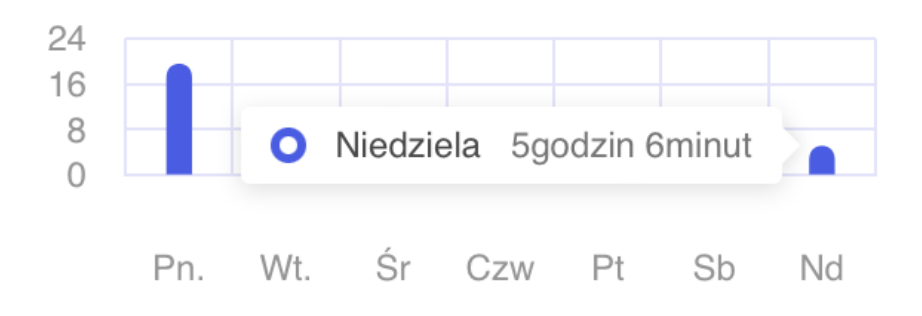

# Twoje dzisiejsze statystyki

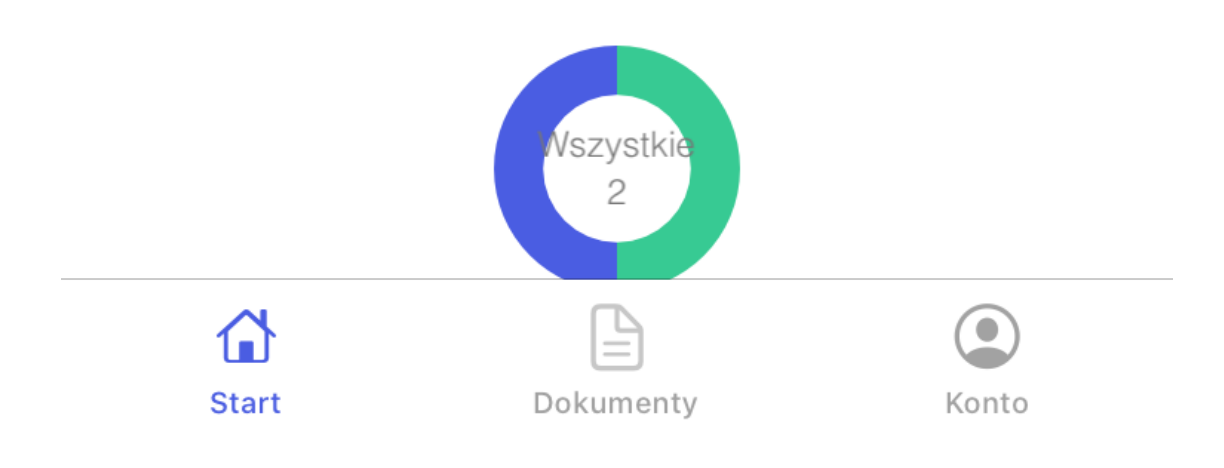

Pole "Czas spędzony z Comarch DMS"

### Twoje dzisiejsze statystyki

W ramach pola "Twoje dzisiejsze statystyki" dostępny jest wykres kołowy, który informuje o tym, ile dokumentów zostało bieżącego dnia przez zalogowanego użytkownika:

- przekazanych do kolejnego etapu (część wykresu w kolorze zielonym)
- utworzonych (część wykresu w kolorze niebieskim)

Wewnątrz wykresu wyświetlana jest łączna liczba dokumentów utworzonych i przekazanych przez zalogowanego użytkownika w danym dniu.

Poniżej wykresu znajduje się objaśniająca go legenda wraz z podaną w nawiasie (odpowiednio) ilością przekazanych dokumentów oraz ilością utworzonych dokumentów.

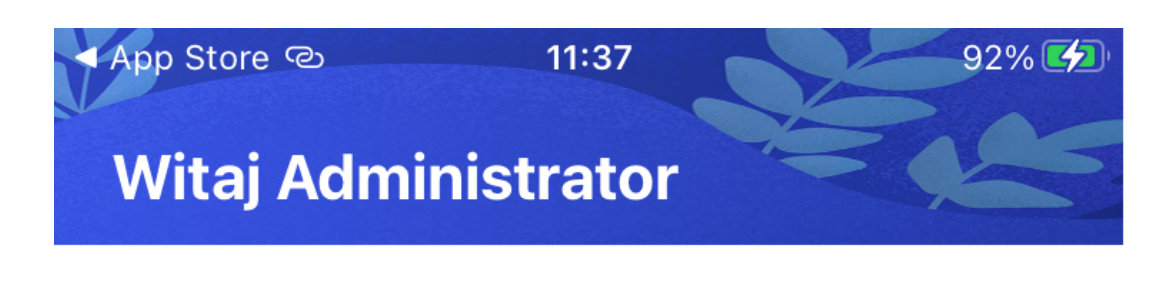

## Twoje dzisiejsze statystyki

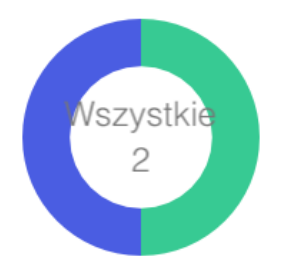

• Przekazane dokumenty (1)

• Utworzone dokumenty (1)

Pole "Twoje dzisiejsze statystyki" wraz z legendą

Jeżeli użytkownik kliknie na daną część wykresu, wówczas zostanie ona lekko powiększona,a w legendzie zostanie pogrubiony odpowiedni opis.

### Top 5 obiegów

W sekcji *Top 5 obiegów* znajduje się wykres, który przedstawia ilość dokumentów utworzonych w pięciu najczęściej używanych obiegach dokumentów – ich nazwy widoczne są pod polem wykresu. Typy obiegu są uszeregowane od najczęściej używanych.

Jeśli użytkownik kliknie na zielony punkt lub część wykresu, w której znajduje się dany punkt, wówczas zostanie wyświetlona informacja z nazwą danego typu obiegu i liczbą utworzonych

## Top 5 obiegów

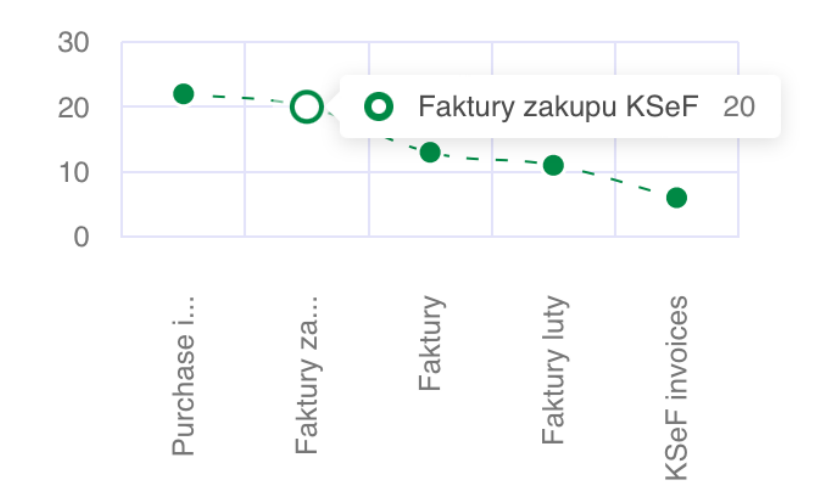

Pole "Top 5 obiegów"

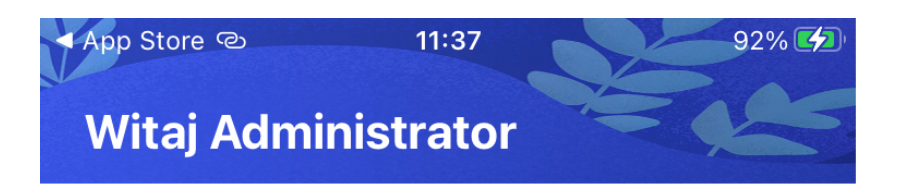

### **Twoje dokumenty**

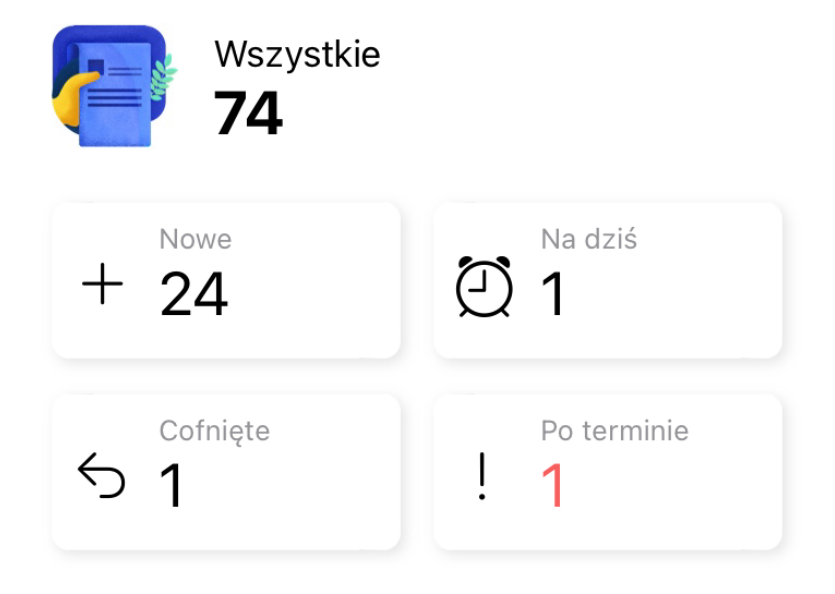

## Czas spędzony z Comarch DMS

Średnio korzystasz z aplikacji DMS na tym urządzeniu w ostatnim tygodniu 1 dzień 1 godzina 54 minuty dziennie

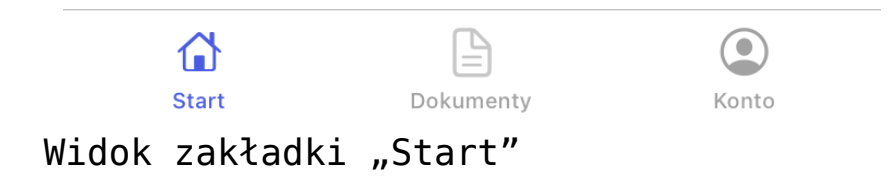